## Adding a Coach or Team Representative the Team

Log onto the system and go to the Team Rep Menu. On the Team Rep Menu, click on ADD / UPDATE TEAM REPRESENTATIVES.

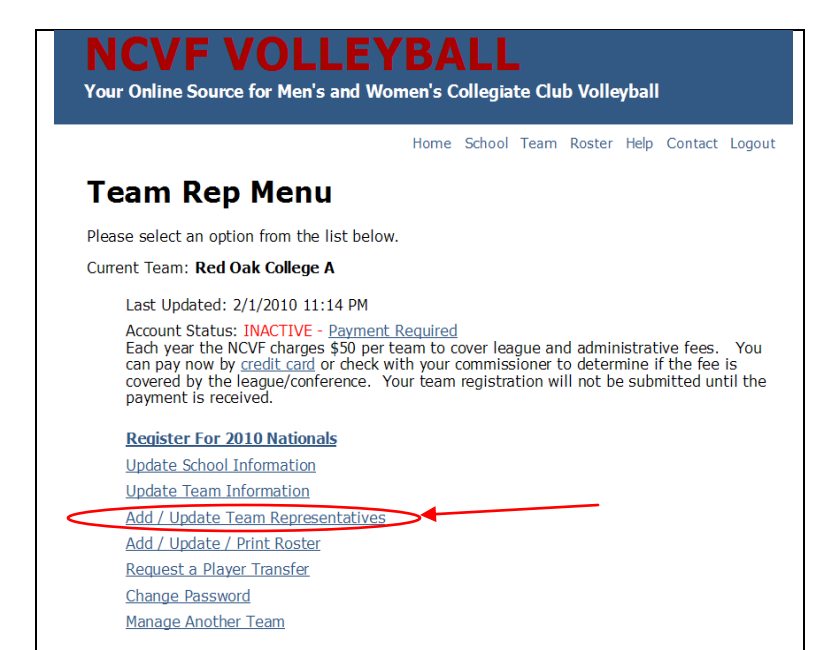

On the next screen click the HYPERLINK ADD A TEAM REPRESENTATIVE

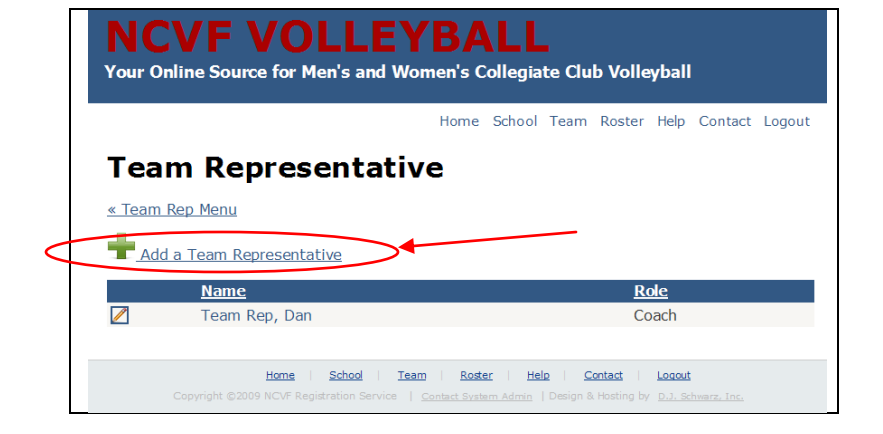

Complete the Team Representative form and select the Team Representative type at the bottom of the form and click the submit button.

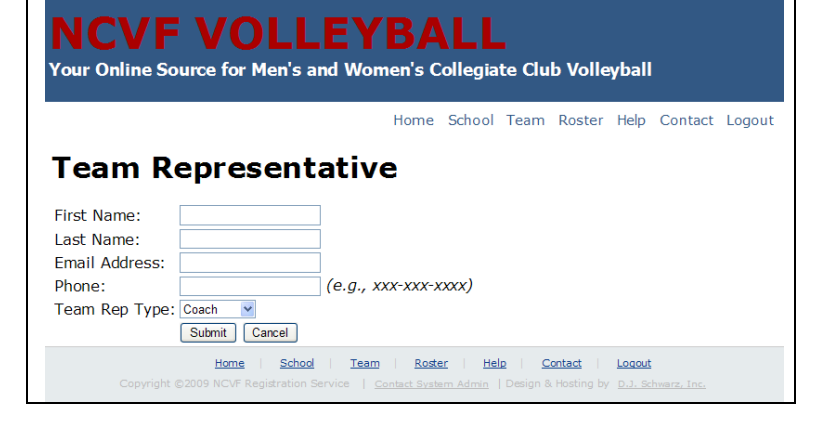